## ADDING THIRD PARTY ID NUMBER

- 1. Login to ISNetworld
- 2. Click Employee Information & Training
- 3. Click Employees
- 4. Click Employee Information
- 5. Enter name and click search (can enter last name or first name)

| ly Clients                                      |                                                         |                                                                                    |                  |                     |                   |
|-------------------------------------------------|---------------------------------------------------------|------------------------------------------------------------------------------------|------------------|---------------------|-------------------|
| vorites >                                       | <b>Employee Information</b>                             |                                                                                    |                  |                     |                   |
| e Center >                                      | Search/Results                                          |                                                                                    |                  | Mass Edit Employees | + Add Employee(s) |
| alytics                                         | Filter                                                  |                                                                                    |                  |                     | ^                 |
| • To-Do items th ISNetworld Tools y Information | Employee Name<br>Last Name<br>First Name<br>Middle Name | ISNetworld<br>Employee ID<br>ISNetward Employee ID<br>Active •<br>Show All Users • | Select job Title | ×<br>*              |                   |
| mation & Training 🔨                             | Use additional search options 👻                         | Show users with active<br>login access only                                        |                  |                     |                   |
| formation                                       |                                                         |                                                                                    |                  |                     | _                 |
| mployee ID Cards                                |                                                         |                                                                                    |                  |                     | Search            |
| ~                                               |                                                         |                                                                                    |                  |                     |                   |

6. Once employee profile appears, scroll down to the bottom and click 3<sup>rd</sup> party ID Numbers

| 🖾 Message Center           | >        |
|----------------------------|----------|
| ISN Analytics              |          |
|                            |          |
|                            |          |
| All Items • To-Do          |          |
|                            |          |
|                            |          |
|                            |          |
| Company Information        |          |
| Employee Information & Tra | aining 🔨 |
| Employees                  | ^        |
| Employee Information       |          |
| ISNetworld Employee ID     | Cards    |
| Reports                    | $\sim$   |
| Empower                    |          |
|                            |          |
| Training Library           |          |

7. Enter the last 4 of employees social security number and click save.

| Message Center >                         | API TES:                                                     | MEA Employee:             |  |  |
|------------------------------------------|--------------------------------------------------------------|---------------------------|--|--|
| II ISN Analytics                         | ASNT:                                                        | NATSB - Background Check: |  |  |
|                                          | Association for Materials Protection and Performance (AMPP): | NATSB - Drug and Alcohol: |  |  |
| All Items • To-Do Items                  | AWS:                                                         | NBCSA:                    |  |  |
|                                          | Beacon:                                                      | NCCER Card ID:            |  |  |
|                                          | Blakeman and Associates:                                     | OK Safety Council:        |  |  |
| Company Information V                    | Citadel Technologies:                                        | OPS:                      |  |  |
| Employee Information & Training <b>^</b> | Clock Spring:                                                | oqse:                     |  |  |
| Employees ^                              | CSNRI:                                                       | OverNite:                 |  |  |
| Employee Information                     | Dig Safely New York:                                         | Prime Information Center: |  |  |

8. This OQSG ID number should match the ID number used for training by your third party provider. If you utilized Pipeline Integrity Group for you OQ needs, we always use the last four numbers of the employees social. If this number is not entered in this section you will not be able to run an OQ report.